※「コンビニエンスストア等における証明書等の自動交付(コンビニ交付)」 (https://www.lg-waps.go.jp/)から転載

#### キオスク端末での画面表示

各コンビニ等で初期画面が異なります。店舗に設置されているキオスク端末(マルチコピ ー機)の画面表示されている「行政サービス」ボタンを押すと、利用開始となります。

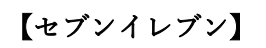

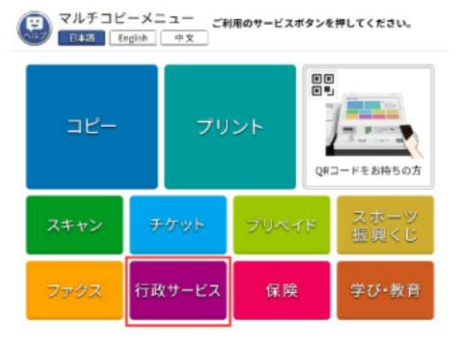

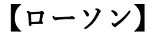

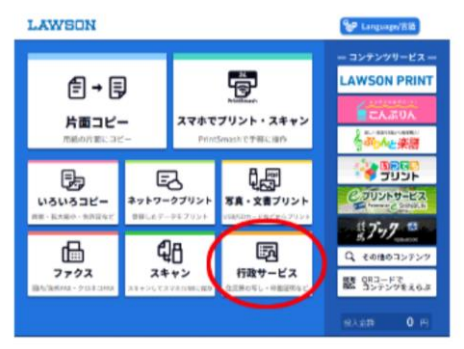

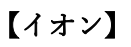

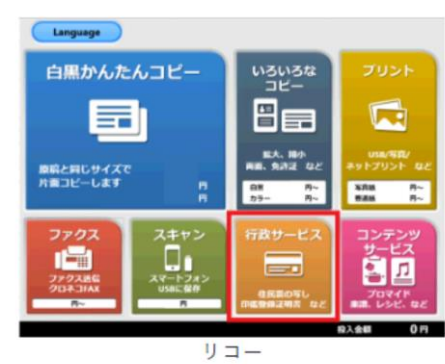

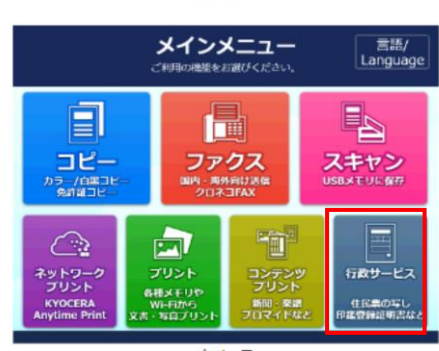

京セラ

### 【ファミリーマート】

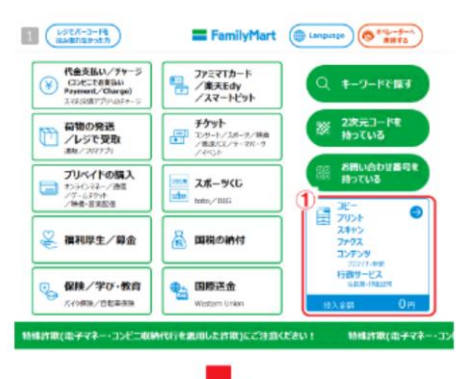

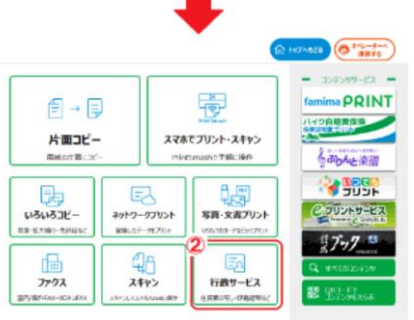

ел**ен 0** н

※「コンビニエンスストア等における証明書等の自動交付(コンビニ交付)」 (https://www.lg-waps.go.jp/)から転載

#### 端末の操作方法

行政メニュー選択後の操作は、各コンビニ等で操作は共通となります。

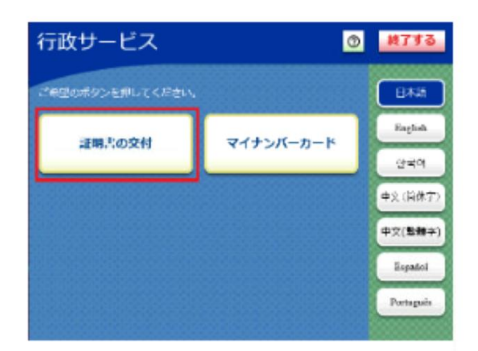

#### ①行政メニュー選択

証明書の交付を選択します。

※証明書交付以外のサービスを提供していない店舗で は、この画面は表示されません。

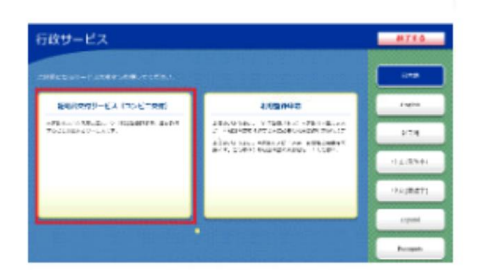

②メニュー選択

証明書交付サービスを選択します。

※キオスク端末により画面表示が異なります。

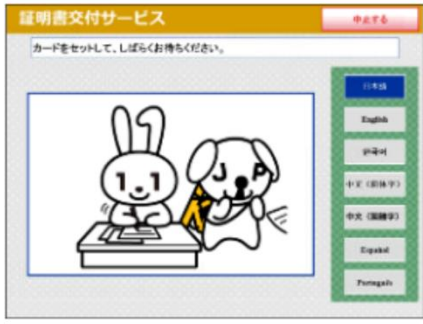

| 37           | (ナンバーカードの語              | 売み取り      |    |
|--------------|-------------------------|-----------|----|
| キオスク         | '端末の所定の場所に              | あるカード置場に、 | マイ |
| ナンバ-<br>マイナン | -カートを直さます。<br>バーカードがコンビ | ニ交付で利用可能か | どう |
| か確認を         | 行います。                   |           |    |

※「コンビニエンスストア等における証明書等の自動交付(コンビニ交付)」 (https://www.lg-waps.go.jp/)から転載

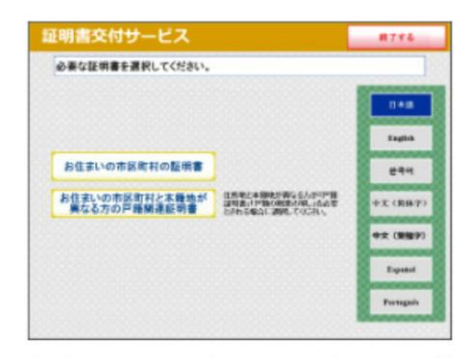

#### ④証明書交付市区町村の選択

証明書を交付する市区町村を選択します。 今回の例では、「お住まいの市区町村の証明書」を選 択します。

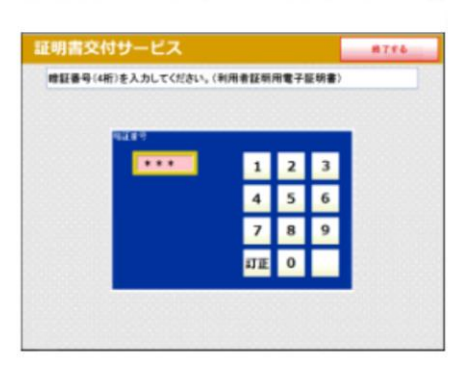

#### ⑤暗証番号の入力

マイナンバーカードの交付時に設定した暗証番号を入 力し、本人確認を行います。

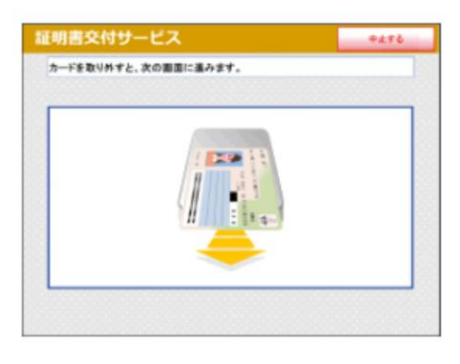

#### ⑥カード取り外し

マイナンバーカードを取り外します。 (この操作以降、マイナンバーカードは使いませんの で、お忘れにならないよう、各自で保管してくださ い。)

| 単な影明書を表 | IRLTCHAN,        |  |
|---------|------------------|--|
|         | 住民族の等し           |  |
|         | 住民原記載專項証明書       |  |
|         | 印起业经过年来          |  |
|         | 6416249 <b>#</b> |  |
|         | 严嘉征纳曲            |  |
|         | 戸籍の除景の写し         |  |

#### ⑦証明書の種別選択

お住まいの市区町村で取得可能な証明書の一覧が表示 されますので、お取りになりたい証明書を選択しま す。 今回の例では、「住民票の写し」を選択します。

※「コンビニエンスストア等における証明書等の自動交付(コンビニ交付)」 (https://www.lg-waps.go.jp/)から転載

| 証明書交付サービス         #776           文付種別を選択してください。                                           | ⑧交付種別入力                      |
|-------------------------------------------------------------------------------------------|------------------------------|
| 本人のみ<br>11巻全員<br>世界の一部                                                                    | 証明書の交付種別を選択します。              |
| 証明書の記墨項目を選択して「確立する」ボタンを押してください。       世帯主・使用の記録       世帯主・使用の記録       マイナンバーの記録       東京も | ⑨記載事項選択 証明書に記載する項目の有無を選択します。 |
| 証明書交付サービス m776                                                                            | ⑩部数選択                        |

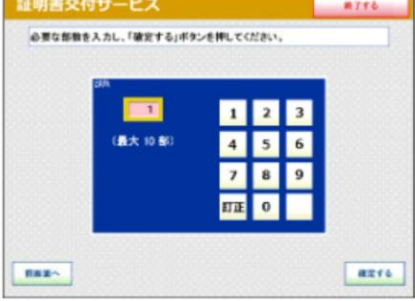

| 2000 10 1000 100<br>2000 10 2000 100<br>2000 100 2000<br>2000 100<br>2000 100 | 13(8.64). |    |
|-------------------------------------------------------------------------------|-----------|----|
| 温明泉の心奈な方<br>実際                                                                |           | ī. |
| 38                                                                            | 24806855  | ī. |
|                                                                               |           |    |
|                                                                               |           |    |

| 証明書 | の必 | 要部数 | を入力 | します。 |
|-----|----|-----|-----|------|
|-----|----|-----|-----|------|

⑪発行内容確認

これまで入力した内容の最終確認を行います。 訂正が必要な場合は、該当項目の入力画面又は選択画 面まで戻って訂正することができます。

※「コンビニエンスストア等における証明書等の自動交付(コンビニ交付)」 (https://www.lg-waps.go.jp/)から転載

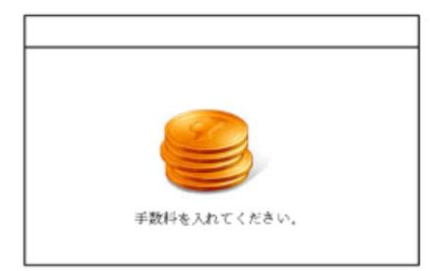

### 12料金支払い

必要部数分の証明書の交付手数料をコインベンダ(お 金の投入口)に入金します。

※キオスク端末により画面表示が異なります。

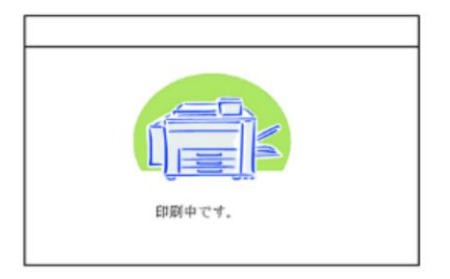

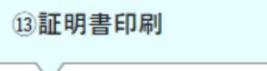

証明書が必要部数分印刷されます。

※キオスク端末により画面表示が異なります。

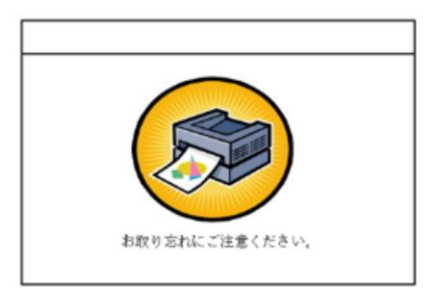

#### 14取り忘れ確認

証明書をお取りください。 証明書の印刷が終了すると、取り忘れ防止用の音声案 内が流れ続けます。証明書をお取りいただいた後に、 音声停止用ボタンを押してください。

#### ※キオスク端末により画面表示が異なります。

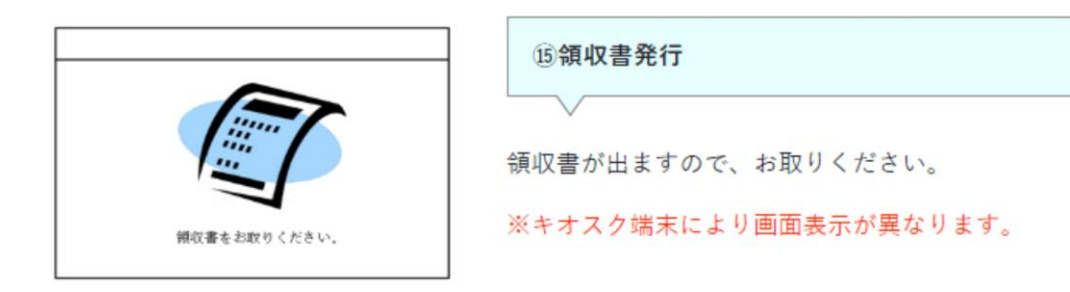

上記手順は、地方公共団体情報システム機構が運営する「コンビニエンスストア等における 証明書等の自動交付(コンビニ交付)」(<u>https://www.lg-waps.go.jp/</u>)より、転載したもので す。